# HANDLEIDING VASTGOEDBS-WEBSITE

Welkom bij Vastgoed Business School. Met deze cursistenhandleiding kunt u optimaal gebruikmaken van uw persoonlijke account op onze website.

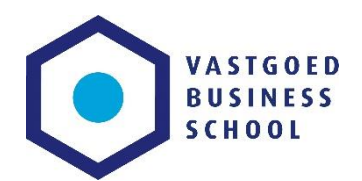

## Inloggen

- Ga naar <u>www.vastgoedbs.nl</u> en log in via de optie inloggen boven in de webpagina.
- Gebruik uw persoonlijke inloggegevens om in te loggen. Indien u uw inloggegevens bent vergeten, kunt u via de knop 'Wachtwoord vergeten?' een nieuw wachtwoord opvragen met uw e-mailadres.

## Uw pagina

Na het inloggen arriveert u op onderstaande pagina (figuur 1). De inhoud van deze pagina is afhankelijk van de cursus of opleiding die u volgt. De opbouw is echter vergelijkbaar met hetgeen is afgebeeld. Op de pagina onderscheiden we twee onderdelen, deze zijn in de afbeelding ingekaderd en genummerd. De twee onderdelen zijn hieronder uitgewerkt.

| VASTGOED                         |                                                                                                    | <b>%</b> 088 - 0910000 |
|----------------------------------|----------------------------------------------------------------------------------------------------|------------------------|
| SCHOOL                           |                                                                                                    | Zoeken Q               |
| Alle opleidingen Agenda Reviews  | Nieuws Contact Mijn Opleidingen                                                                                                    |                        |
| U bent ingelogd als              | Mijn opleidingen                                                                                                    |                        |
| Mijn Opleidingen<br>Mijn Account | Actieve cursussen Afgeronde cursussen                                                                                                    |                        |
| Mijn berichten<br>Ultloggen      | Business Case voor Vastgoedontwikkeling<br>Cursus<br>In de hedendaagse vastgoedmarkt is stilzitten geen optie. Tijdens deze opleiding leert u over de<br>nieuwste trends, waarbij de nadruk ligt op duurzame ontwikkeling, creativiteit en procesinnovatie. U | 2                      |
|                                  | ieert om integraal västgoeoprojecten te realiseren en te verbeteren. Haroer werken is einoig, slimmer<br>werken is oneindig.                                                                                                    |                        |
|                                  | Kernmodule Business Case                                                                                                    |                        |
|                                  | Module van Business Case voor Vastgoedontwikkeling<br>Eerste lesdag is/was : 28-09-2017 om 15:30                                                                                                    |                        |
|                                  | Een heldere Business Case is een voorwaarde voor het starten van een project.                                                                                                    |                        |
|                                  | Vastgoedwaarde<br>Module van Business Case voor Vastgoedontwikkeling                                                                                                    |                        |
|                                  | Een belangrijke doelstelling van vastgoed is dat het toegevoegde waarde creeert voor de<br>(eind)gebruikers en voor alle deelnemers in de keten van het bouw- en beheerproces.                                                                                |                        |

Figuur 1. Cursistenpagina.

#### Deel 1

#### **Mijn Opleidingen**

Onder deze koppeling vindt u alle informatie over uw opleiding of cursus. Er wordt onderscheid gemaakt tussen actieve en afgeronde cursussen. Op de betreffende pagina's kunt u de leerstof vinden, toetsen maken en de lesdagen vinden. De uitleg over de inhoud hiervan vindt u in deel 2 van dit document.

### **Mijn Account**

Uw persoonlijke gegevens worden hier weergegeven en u hebt de mogelijkheid deze gegevens bij Adressen en/of Accountgegevens te wijzigen indien gewenst.

#### **Mijn Berichten**

Dit gedeelte gebruiken wij op dit moment niet. Gelieve berichten en meldingen te sturen naar <u>info@vastgoedbs.nl</u> om het snelste op antwoord te krijgen op uw vraag.

## Deel 2 – Mijn Opleidingen, Cursus

Wanneer u zich bevindt op de pagina 'Mijn Opleidingen', ziet u bovenaan de titel van de cursus of opleiding en daaronder een overzicht van de bijbehorende modules.

#### Cursuspagina

De pagina van de cursus (zie figuur 2) bevat aan de linkerzijde verwijzingen naar de bijbehorende lessen of colleges. Via deze pagina's kunt u de presentaties en aanvullende informatie downloaden. Tevens kunt u hier, **indien van toepassing**, een meerkeuzetoets maken

| VASTGOED<br>BUSINESS                                                                                                    |               | Uw rooster                                |                 |           |
|----------------------------------------------------------------------------------------------------|---------------|-------------------------------------------|-----------------|-----------|
|                                                                                                    |               | Integraal Vastgoedbeheer                  |                 |           |
| SCHOOL                                                                                                    | 23-05-2018    | Rotterdam                                 | 10:00 tot 16:00 | ✓         |
|                                                                                                    |               | Klanttevredenheid & Huisvestingskwaliteit |                 |           |
| Alle opleidingen Agenda Reviews Nieuws Contact Mijn Opleidingen                                                                                                    | 13-09-2017    | Eindhoven                                 |                 | Evaluatie |
|                                                                                                    | Technisch Bel | heer (VGB)                                |                 |           |
| Cursus Vastgoedbebeer                                                                                                    | 01-11-2017    | Rotterdam                                 |                 | Evaluatie |
| Cuisus vastgoeubeneen                                                                                                    |               | Financiële Aspecten Vastgoedbeheer        |                 |           |
| De Cursus Vastgoedbeheer is een uitgebalanceerde combinatie van inhoudelijke diepgang en praktische handvatten,<br>checklists en tips. We kennen een flexibel curriculum. Zo kunt u op elk gewenst moment starten en woont u de |               | Rotterdam                                 |                 | Evaluatie |
| praktijkdagen bij op de locatie van uw voorkeur.                                                                                                    | Huurrecht     |                                           |                 |           |
|                                                                                                    | 14-02-2018    | Rotterdam                                 | 10:00 tot 16:00 |           |
| Integraal Vastgoedbeheer                                                                                                    |               | Utrecht                                   | 10:00 tot 16:00 |           |
| O Les 1 - Integraal vastgoedbebeer                                                                                                    |               | Zwolle                                    | 10:00 tot 16:00 |           |
|                                                                                                    |               | Eindhoven                                 | 10:00 tot 16:00 |           |
| C Les 2 - Risicomanagement                                                                                                    |               | Rotterdam                                 | 10:00 tot 16:00 |           |
| O Les 00 - Module informatie - Integraal vastgoedbeheer                                                                                                    | 13-02-2019    | Eindhoven                                 | 10:00 tot 16:00 |           |
|                                                                                                    | 13-03-2019    | Zwolle                                    | 10:00 tot 16:00 |           |
| Klanttevredenheid & Huisvestingskwaliteit                                                                                                    |               | Utrecht                                   | 10:00 tot 16:00 |           |
| O Les 3 - Klanttevredenheid                                                                                                    |               |                                           |                 |           |
| O Les 4 - Huisvestingskwaliteit en gedrag                                                                                                    | 04-04-2018    | Rotterdam                                 | 10:00 tot 16:00 | <u> </u>  |
| O Les 00 - Module informatie - Klanttevredenheid en huisvestingskwaliteit                                                                                                    |               |                                           |                 |           |
|                                                                                                    |               |                                           |                 |           |
| Technisch Beheer (VGB)                                                                                                    |               |                                           |                 |           |
| O Les 5 - Technisch beheer                                                                                                    |               |                                           |                 |           |
| O Les 6 - Onderhoud I                                                                                                    |               |                                           |                 |           |
| O Les 7 - Onderhoud II                                                                                                    |               |                                           |                 |           |
| O Les 00 - Module informatie - Technisch beheer                                                                                                    |               |                                           |                 |           |
|                                                                                                    |               |                                           |                 |           |

Figuur 2. Cursuspagina.

**Uw rooster** 

Aan de rechterzijde van de cursus-/opleidingspagina vindt u uw rooster, een overzicht van de modules waarvoor u bent ingeschreven. Hier kunt u de bijbehorende datum, de locatie en het tijdstip zien.

Als de getoonde moduledatum/data u niet uitkomt/komen kunt u zich, indien nodig, inschrijven voor een andere editie door het vinkje bij de module dag weg te halen. Er komen dan enkele opties tevoorschijn (zie figuur 3 bij module Huurrecht) waarvoor u zich kunt aanmelden door de gewenste optie aan te vinken. (mocht de door uw dan gekozen editie vol zitten, krijgt u binnen 1 werkdag bericht van ons en zoeken we naar een andere oplossing)

Wanneer een module is afgerond, ziet u hier een link naar het evaluatieformulier. Wij willen u vragen om deze altijd in te vullen, zodat wij goed de vinger aan de pols kunnen houden voor wat betreft de kwaliteit van onze dienstverlening. Het formulier is zeer compact van opzet en duurt ongeveer 1 minuut om in te vullen. Figuur 3. Overzicht module dagen.

#### Lespagina

Via de cursuspagina kunt u de pagina's behorende bij de lessen/colleges bereiken. Iedere module heeft een lespagina genaamd 'module informatie', hier vindt u de presentatie(s) van de module en eventueel andere informatie. Deze kunt u downloaden door op de betreffende link te klikken.

Afhankelijk van de cursus en/of module die u volgt, heeft iedere les een afzonderlijke pagina. Hier kunt u via de knop 'Test zien' de toets maken ter afronding van de module. De pagina die u bereikt via de knop 'Test zien' is weergegeven in figuur 4. Indien u een opdracht dient in te leveren ter afronding van de module, kan deze ingezien en vervolgens geüpload worden via dezelfde knop (test zien). Klik in dat geval op 'Bestand kiezen' om uw uitwerking van de opdracht te selecteren en kies vervolgens de optie 'Test afronden' onderaan de pagina.

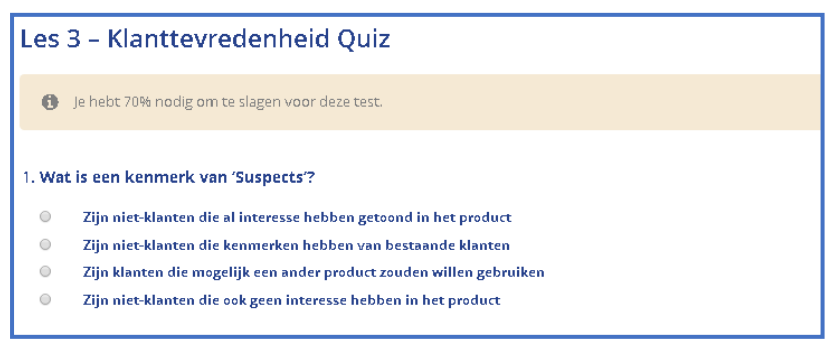

Figuur 4. Toets

#### Contact

Indien u gedurende uw cursus vragen of opmerkingen heeft, omdat u zich bijvoorbeeld wilt afmelden voor een lesdag of iets niet helemaal begrijpt, dan kunt u contact met ons opnemen door een mail te sturen naar <u>info@vastgoedbs.nl</u>. Via dit e-mailadres kunt u met al uw vragen terecht, wij helpen u graag verder. Zorg ervoor dat u de modulenaam van de module waar de vraag over gaat noteert in de e-mail.

Indien een docent heeft aangegeven dat u rechtstreeks met de docent contact mag opnemen, dan vragen wij u om in uw e-mails <u>info@vastgoedbs.nl</u> in de CC te zetten.